**HYDRUS 2D/3D, Version 2**のアップデート、アクティベーション期間延長方法 2014/8/20

## 1. 最新版へのアップデートについて

HYDRUS 2D/3D Version2 では、最新版への更新(例えば Version 2.03.0590 から 2.03.0600 への更新)の際、「ELIS (Electronic Licensing System)」という専用のライセンス管理サイトから インストーラをダウンロードする必要がある。

① PC-Progress から ELIS のログイン画面へ

PC-Progress Home  $\rightarrow$  Downloads  $\rightarrow$  HYDRUS 2D/3D  $\rightarrow$  ELIS  $\rightarrow$  Login to ELIS

| PC-PROGRESS<br>Engineering software developer                                                                                                    |                                                                                                    |                                                                                                    |                                                                                                    |                                                                                                    |                                                                                                    |                                                                                                    |                                                                                             |                                                                                        |                                                              |
|----------------------------------------------------------------------------------------------------|----------------------------------------------------------------------------------------------------|----------------------------------------------------------------------------------------------------|----------------------------------------------------------------------------------------------------|----------------------------------------------------------------------------------------------------|----------------------------------------------------------------------------------------------------|----------------------------------------------------------------------------------------------------|---------------------------------------------------------------------------------------------|----------------------------------------------------------------------------------------|--------------------------------------------------------------|
| Fulltext search                                                                                                    |                                                                                                    | Home                                                                                                    | News                                                                                                    | Programs                                                                                                    | Support                                                                                                    | Services                                                                                                    | Downloads                                                                                   | About us                                                                               | Contacts                                                     |
| <ul> <li>2 Home</li> <li>2 News</li> <li>2 Programs</li> <li>2 Support</li> <li>2 Services</li> <li>2 Downloads</li> <li>2 HYDRUS 2D/3D</li> <li>2 Hydrus-1D</li> <li>2 Hydrus-2D</li> </ul> | HYDRUS (2<br>On this page<br>unlike the pr<br>available on<br>(ELIS) where<br>Instruction<br>Installation<br>Here you cc<br>However, you | 2D/3D) Downlo<br>e you can find<br>evious version<br>y to customers<br>they find the ii<br>ons for HYDRU<br>Programs for<br>in download th<br>u can look at re | hads<br>the latest ins<br>1.x, the demo<br>who purchas<br>installation pro<br>IS installation<br>r HYDRUS 2<br>e latest demu<br>soults of some | tallation programs<br>version for HYDR<br>ed a license for v<br>and activation.<br>2.x<br>o version of HYD<br>prepared example | for both versions o<br>US 2.x cannot be c<br>ersion 2.x. They will<br>formation needed to<br>NRUS 2.x. The demi<br>as and try out almost | f HYDRUS (2D//<br>hanged by activ<br>receive a pass<br>install and activ<br>install and activ<br>o version does t<br>all functions of H | 3D), i.e. version 2.<br>vation to the full ve<br>word to their accour<br>rate the software. | x and version 1<br>resion. The full ve<br>tt on <u>HYDRUS lik</u><br>n calculations an | x. However,<br>arsion is now<br>cense server<br>d save data. |
| STANMOD                                                                                                    | Version                                                                                                    | Released                                                                                                    |                                                                                                    | Download                                                                                                    | Size                                                                                                    |                                                                                                    | Comm                                                                                        | ient                                                                                   |                                                              |
| RETC                                                                                                    | 2.03                                                                                                    | 24.09.2013                                                                                                    | Hydrus3D 2                                                                                                    | 2.03.0340 Demo.e                                                                                                    | 118 MB                                                                                                    | This is a DEM                                                                                                    | O version, the full ve                                                                      | ersion is available                                                                    | in <u>ELIS</u>                                               |
| About us                                                                                                    | HYDRU:                                                                                                    | 3 2.x User Mar                                                                                                    | ual (7.5 MB)                                                                                                    |                                                                                                    |                                                                                                    |                                                                                                    |                                                                                             |                                                                                        |                                                              |
| Contacts                                                                                                    | HYDRUS                                                                                                    | S 2.x Technica<br>f changes in H                                                                                                    | Manual (3.6<br>YDRUS 2.x -                                                                                                    | MB)<br>History_H3D_2x                                                                                                    | x.pdf (70 kB)                                                                                                    |                                                                                                    |                                                                                             |                                                                                        |                                                              |

※PC-Progress から直接ダウンロードできるのは、計算を実行できないデモ版なので注意。

## ② ELIS へのログイン

HYDRUS 購入時に配布される ELIS のユーザー名とパスワードでログインする。

| NET              | Anonymous   | Wednesday, 20 August 20 | 14 (Week 34) | Login |
|------------------|-------------|-------------------------|--------------|-------|
| Genium           | PC-Progress |                         |              |       |
| © 2014 NetGenium |             |                         | Login        |       |
| <                |             |                         | User         | ~     |
|                  |             |                         |              |       |
|                  |             |                         | Login now    |       |
|                  |             |                         |              |       |

③ インストーラのダウンロード

Downloads のタブから最新版のインストーラをダウンロードする。

| NET                | Nobuo Toride                                                                                                    | Wednesday,              | 20 August 20 | Log Off / Change password / + |  |  |  |  |  |  |  |  |
|--------------------|----------------------------------------------------------------------------------------------------|-------------------------|--------------|-------------------------------|--|--|--|--|--|--|--|--|
| Genium             | ELIS                                                                                                    |                         |              |                               |  |  |  |  |  |  |  |  |
| ELIS               | Customer - Mie Univ                                                                                                    |                         |              |                               |  |  |  |  |  |  |  |  |
| Customer view page | Welcome Customer                                                                                                    |                         |              |                               |  |  |  |  |  |  |  |  |
| © 2014 NetGenium   | 1014 NetGenium Important Notice: Starting with version 2.02, the <u>network installation</u> of HYDRUS requires hardware key (HASP). This does not apply to single licenses (or standalone computers) that can be still authorized by a |                         |              |                               |  |  |  |  |  |  |  |  |
|                    | Hydrus 2.03 Installation Programs                                                                                                    |                         |              |                               |  |  |  |  |  |  |  |  |
|                    | Installation programs for HYDRUS 2.03                                                                                                    |                         |              |                               |  |  |  |  |  |  |  |  |
|                    |                                                                                                    | Setup Program – Version | Size         | Created                       |  |  |  |  |  |  |  |  |
|                    |                                                                                                    | Hydrus3D_2.03.0600.exe  | 117,54 MB    | 10/04/2014 16:02              |  |  |  |  |  |  |  |  |
|                    |                                                                                                    | Hydrus3D_2.03.0590.exe  | 117,54 MB    | 27/03/2014 08:50              |  |  |  |  |  |  |  |  |
|                    |                                                                                                    | Hydrus3D_2.03.0580.exe  | 117,54 MB    | 11/02/2014 08:57              |  |  |  |  |  |  |  |  |
|                    |                                                                                                    | Hydrus3D_2.03.0560.exe  | 117,49 MB    | 09/01/2014 11:05              |  |  |  |  |  |  |  |  |
|                    |                                                                                                    | Hydrus3D_2.03.0520.exe  | 117,77 MB    | 09/12/2013 11:38              |  |  |  |  |  |  |  |  |
|                    |                                                                                                    | Hydrus3D_2.03.0500.exe  | 117,77 MB    | 27/11/2013 15:26              |  |  |  |  |  |  |  |  |
|                    |                                                                                                    | Hydrus3D_2.03.0490.exe  | 117,77 MB    | 19/11/2013 22:23              |  |  |  |  |  |  |  |  |
|                    |                                                                                                    | Hydrus3D_2.03.0450.exe  | 117,76 MB    | 16/10/2013 11:48              |  |  |  |  |  |  |  |  |
|                    |                                                                                                    | Hydrus3D_2.03.0350.exe  | 121,09 MB    | 24/09/2013 09:32              |  |  |  |  |  |  |  |  |
|                    | Hydrus 2.02 Installation                                                                                                    | n Programs              |              |                               |  |  |  |  |  |  |  |  |
|                    |                                                                                                    |                         |              |                               |  |  |  |  |  |  |  |  |
|                    | Installation programs for HYDRUS 2.02                                                                                                    |                         |              |                               |  |  |  |  |  |  |  |  |
|                    |                                                                                                    | Setup Program – Version | Size         | Created                       |  |  |  |  |  |  |  |  |
|                    |                                                                                                    | Hydrus3D_2.02.0720.exe  | 120,36 MB    | 31/08/2013 12:59              |  |  |  |  |  |  |  |  |

④ インストール

インストーラを実行し、現在 HYDRUS 2D/3D がインストールされているフォルダに上書き インストールする。

| HYDRUS 2.xx Setup                                                                                                    |                       |
|----------------------------------------------------------------------------------------------------|-----------------------|
| Choose Destination Location<br>Select folders where setup will install files.                                                                                                   |                       |
| Setup will install HYDRUS 2.xx in the following folders.<br>To install to these folders, click Next. To install to different folders, click Browse and select<br>other folders. |                       |
| Destination Folder for HYDRUS Program Files<br>D:\UCR\HYDRUS2D3Dver2.03<br>Browse                                                                                               | プログラムファイルの<br>インストール先 |
| Destination Folder for HYDRUS Data Files (Projects and User Settings) D:\UCR\Projects\HYDRUS2D3D Browse Install hardware-key driver (HASP)                                      | プロジェクトの保存先            |
| Import information about your existing projects to the Project Manager                                                                                                    | _                     |
| < <u>B</u> ack Next > Cancel                                                                                                    |                       |

## 2. アクティベーション期間の延長について

HYDRUS 2D/3D Version2 のアクティベーションは最長1年で無効になるため、Activation Key を使って更新する必要がある。

① ELIS で Activation Key の確認

Licenses and Workplaces で使用中ライセンスの状況や Activation Key を確認できる。

| ELIS             |            |                 |                 |           |           |            |           |           |                                                                                                    |         |
|------------------|------------|-----------------|-----------------|-----------|-----------|------------|-----------|-----------|----------------------------------------------------------------------------------------------------|---------|
| Custome          | r - Mie    | Univ            | 1               |           |           |            |           |           |                                                                                                    |         |
|                  |            |                 |                 |           |           |            |           |           |                                                                                                    |         |
| Welcome C        | Customer   | Lice            | nses            | and       | Workplac  | ces 0      | ther Cu   | stomer (  | Contacts                                                                                                    | Downloa |
|                  |            |                 |                 |           |           |            |           |           |                                                                                                    |         |
| List of Custom   | er's Licen | ses             |                 |           |           |            |           |           |                                                                                                    |         |
|                  |            |                 |                 |           |           |            |           |           |                                                                                                    |         |
|                  |            | Lice            | nses            | 5         |           |            |           |           |                                                                                                    |         |
|                  |            |                 | Lic I           | D         | Status    | Licens     | e User    | Upgrad    | e From                                                                                                    |         |
|                  |            |                 | (All)     (All) |           |           |            |           |           | <ul> <li>Image: A set of the set of the</li></ul> |         |
|                  |            | P               |                 |           | Upgradeo  | ł          |           | No Upg    | rade (new Lic                                                                                                    | ense)   |
|                  |            | P               |                 |           | ОК        |            |           |           |                                                                                                    |         |
|                  |            |                 |                 |           |           |            |           |           |                                                                                                    |         |
| List of Custom   | er's Work  | places          | ; (co           | mput      | ers with  | activate   | d HYDF    | RUS)      |                                                                                                    |         |
|                  |            | 10              | ich.            | <b>AA</b> | V7 🕞 🧹    | 9          |           |           |                                                                                                    |         |
|                  |            |                 | 1548            | BC        |           | Statue     | Actia     | ated      | Evning                                                                                                    | WD T    |
|                  |            |                 | •               | FC        | License   | (All) V    |           | aleu      | (All) V                                                                                                    | (All)   |
|                  |            |                 | P               | PC1       |           | Invalid    | 10/1      | 1/2010    |                                                                                                    | Single  |
|                  |            |                 | p               | PC2       |           | Invalid    |           |           |                                                                                                    | Single  |
|                  |            |                 | p               | PC3       |           | Invalid    |           |           |                                                                                                    | Single  |
|                  |            |                 | P               | PC4       |           | Invalid    |           |           |                                                                                                    | Single  |
|                  |            |                 | P               | PC5       |           | Invalid    |           |           |                                                                                                    | Single  |
|                  |            |                 | P               | PC6       |           | Invalid    | 20/0      | 5/2010    |                                                                                                    | Single  |
|                  |            |                 | P               | PC7       |           | Invalid    |           |           |                                                                                                    | Single  |
|                  |            |                 | P               | PC8       |           | Invalid    |           |           |                                                                                                    | Single  |
|                  |            |                 | P               | PC1       |           | Occupie    | d 09/0    | 6/2014    | 09/06/2015                                                                                                    | Single  |
|                  |            |                 | P               | PC2       |           | Occupie    | d 24/0    | 7/2014    | 22/07/2015                                                                                                    | Single  |
|                  |            |                 | Ρ               | PC3       |           | Occupie    | d 17/1    | .0/2013   | 17/10/2014                                                                                                    | Single  |
|                  |            |                 | Ρ               | PC4       |           | Occupie    | d 22/0    | 1/2014    | 31/12/2014                                                                                                    | Single  |
|                  |            |                 | Ρ               | PC5       |           | Occupie    | d 18/0    | 3/2014    | 18/03/2015                                                                                                    | Single  |
|                  |            |                 | Ρ               | PC6       |           | Occupie    | d 24/0    | 6/2014    | 31/03/2015                                                                                                    | Single  |
|                  |            |                 | P               | PC7       |           | Occupie    | d 24/0    | 6/2014    | 24/06/2015                                                                                                    | Single  |
|                  |            |                 | P               | PC8       | 1002      | Free       |           |           |                                                                                                    | Single  |
|                  |            |                 |                 |           |           |            |           |           |                                                                                                    |         |
| List of Activati | ion Keys   |                 |                 |           |           |            |           |           |                                                                                                    |         |
|                  |            | On-             | line            | Activ     | ation Key | 5          |           |           | 1/1                                                                                                    |         |
|                  |            |                 | Lic I           | D 🔺       |           | Keys for C | On-line a | activatio | n                                                                                                    | - I     |
|                  |            | (All) V (All) V |                 |           |           |            |           |           |                                                                                                    |         |
|                  |            | P               |                 |           |           |            |           |           |                                                                                                    |         |
|                  |            |                 |                 |           |           |            |           |           |                                                                                                    |         |

4ケタのライセンス ID と Activation Key をメモする(コピーも可)。

## ② HYDRUS 2D/3D 上で有効期限の延長

 $\mathcal{Y} \rightarrow \mathcal{W} \rightarrow \mathcal{W} \rightarrow \mathcal{W}$  Help  $\rightarrow \mathcal{W}$  Hydrus License and Authorization...

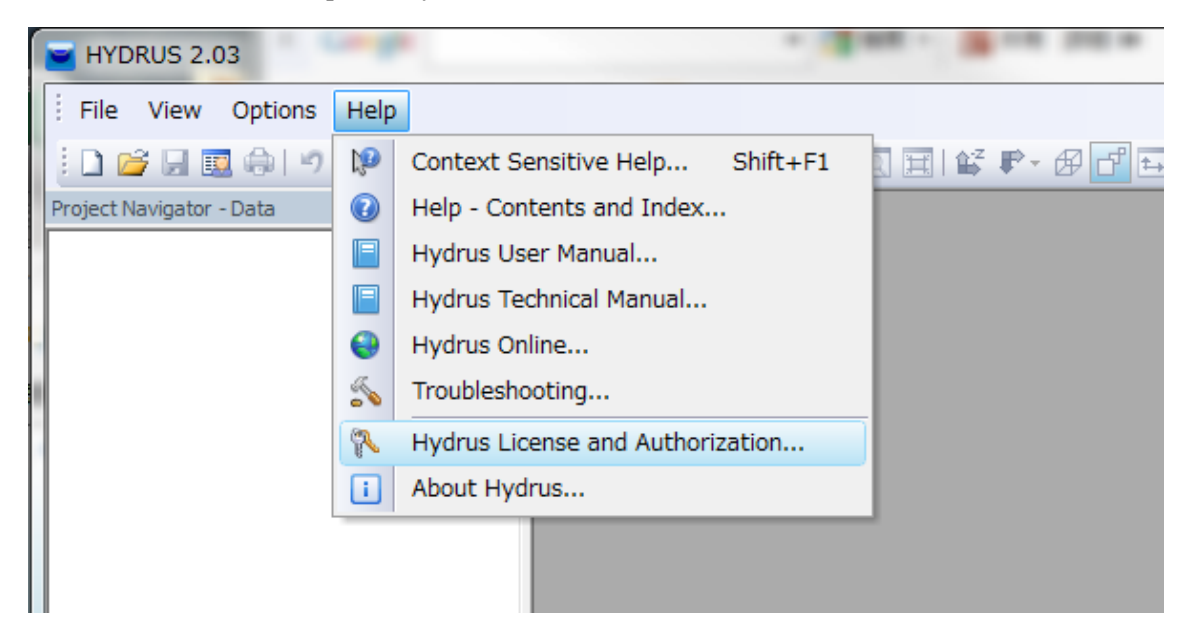

Extend activation on-line をクリックし、Activation Key の入力、新しい有効期限を設定後、

Extend Activation Now をクリック。 X HYDRUS 2.03 Authorization Status Authorization Method Select available authorization method automatically at startup Software Key X Extend Activation Online 🔘 Hardware Key Current License Software Key Status Add-on Modules History of Activations License Number: Authorization Status PC2 Level: 3D-Professional Workplace Name: Status: Authorization OK Computer Description: Sakai Computer in Mie Univ Time-limited Authorization — Network Installation – Expiry Date: 2015/07/22 Number of Clients: Enter Password and new Expiration Date Last Activation Activation Key: Activation Date: 2014/07/24 Send Authorization Report New Expiry Date: 2015/02/20 Deactivation Code: Not available License Information Extend Activation Now Close Help License Number: Workplace: PC2 Computer ID: Description: Sakai Computer in Mie License Owner: Masaru Sakai, Mie University Activate or Deactivate Activate by E-mail (Request or Enter Activation Codes) Extend activation on-line (Internet Connection Required) Deactivate by E-mail eactivate on-OK <u>C</u>ancel <u>H</u>elp

延長期間は最長でも1年間であるため、期限が切れる度に延長する必要がある。